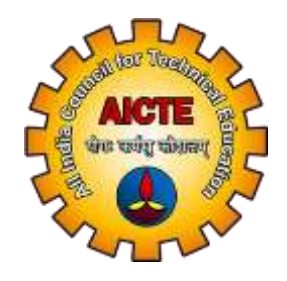

### ALL INDIA COUNCIL FOR TECHNICAL EDUCATION (AICTE)

## OPERATING MANUAL FOR INSTITUTIONS FOR AADHAAR AUTHENTICATION ON NSP

Student Development Cell (StDC), AICTE

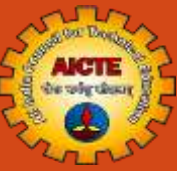

# STEPS TO BE FOLLOWED

# FOR AADHAAR AUTHENTICATION OF INSTITUTE NODAL OFFICER (INO) ON NATIONAL SCHOLARSHIP PORTAL (NSP) (Already KYC Registered)

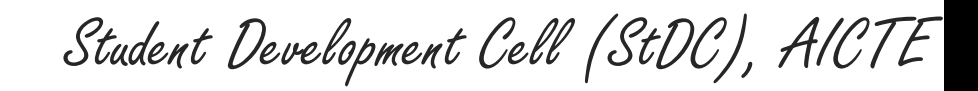

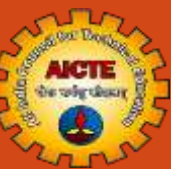

# **NSP Home Page**

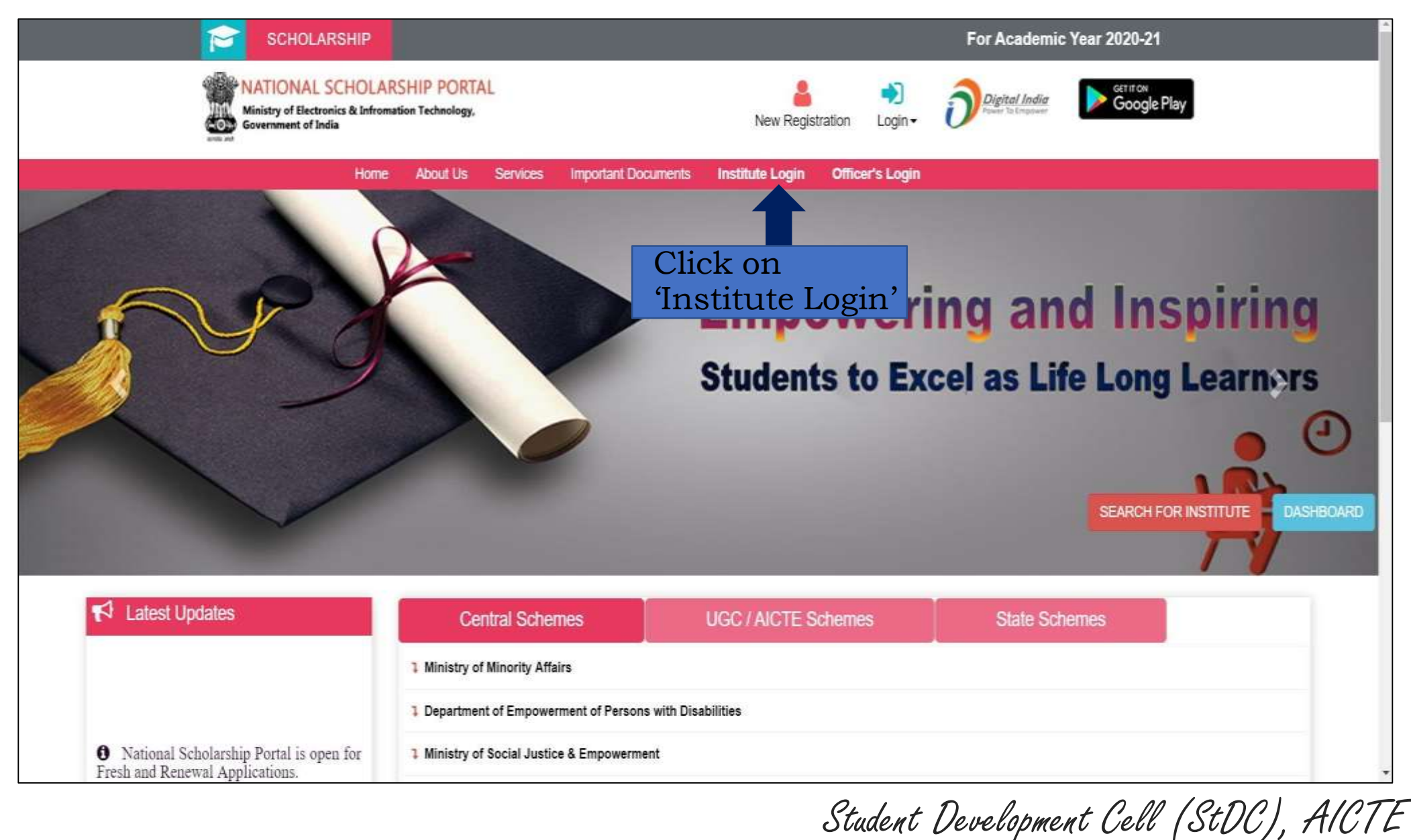

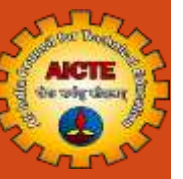

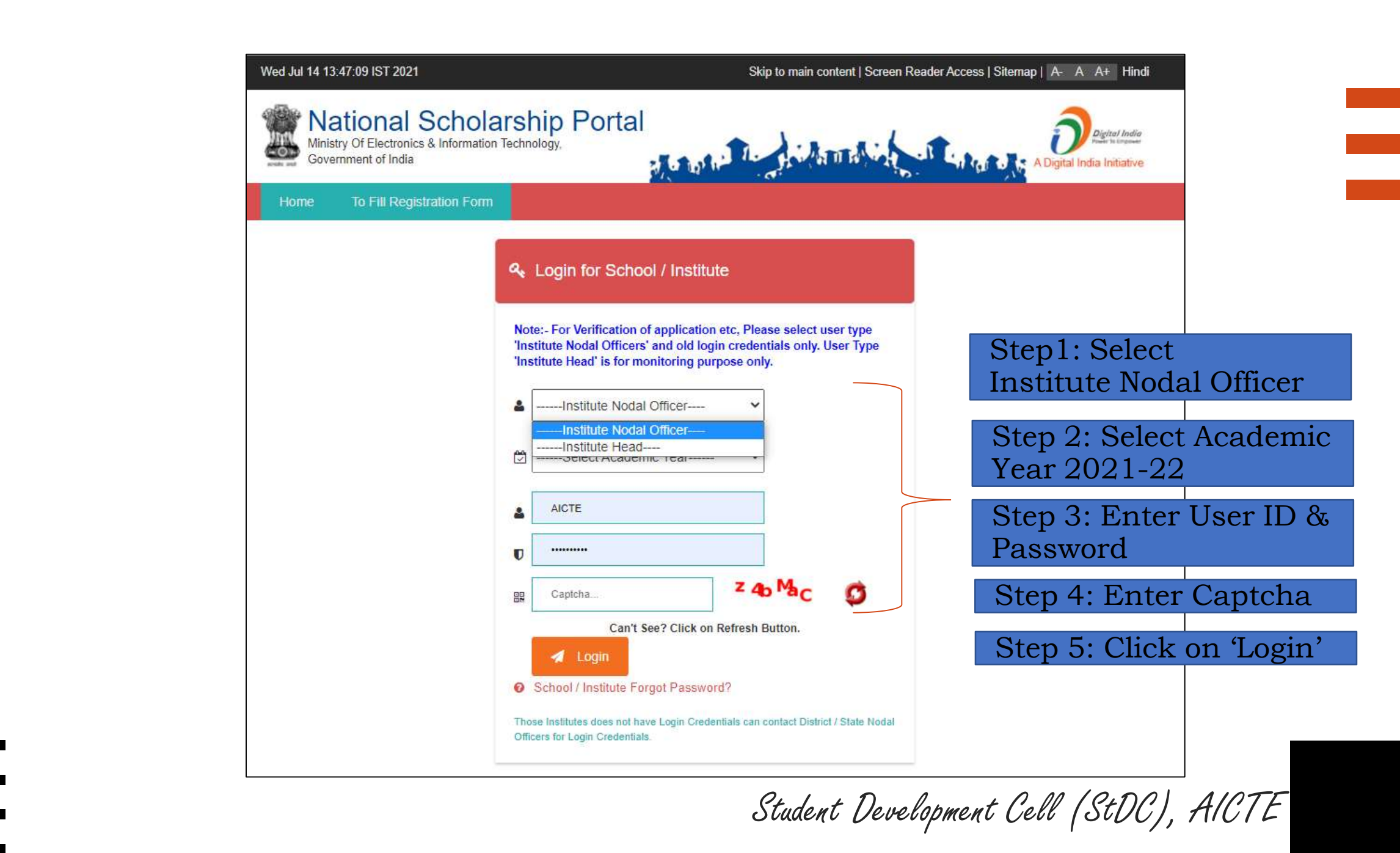

# Click on 'Administration' Tab & then click on 'Update Profile'

a the Deeps

AICTE de ofgedaar

Lans

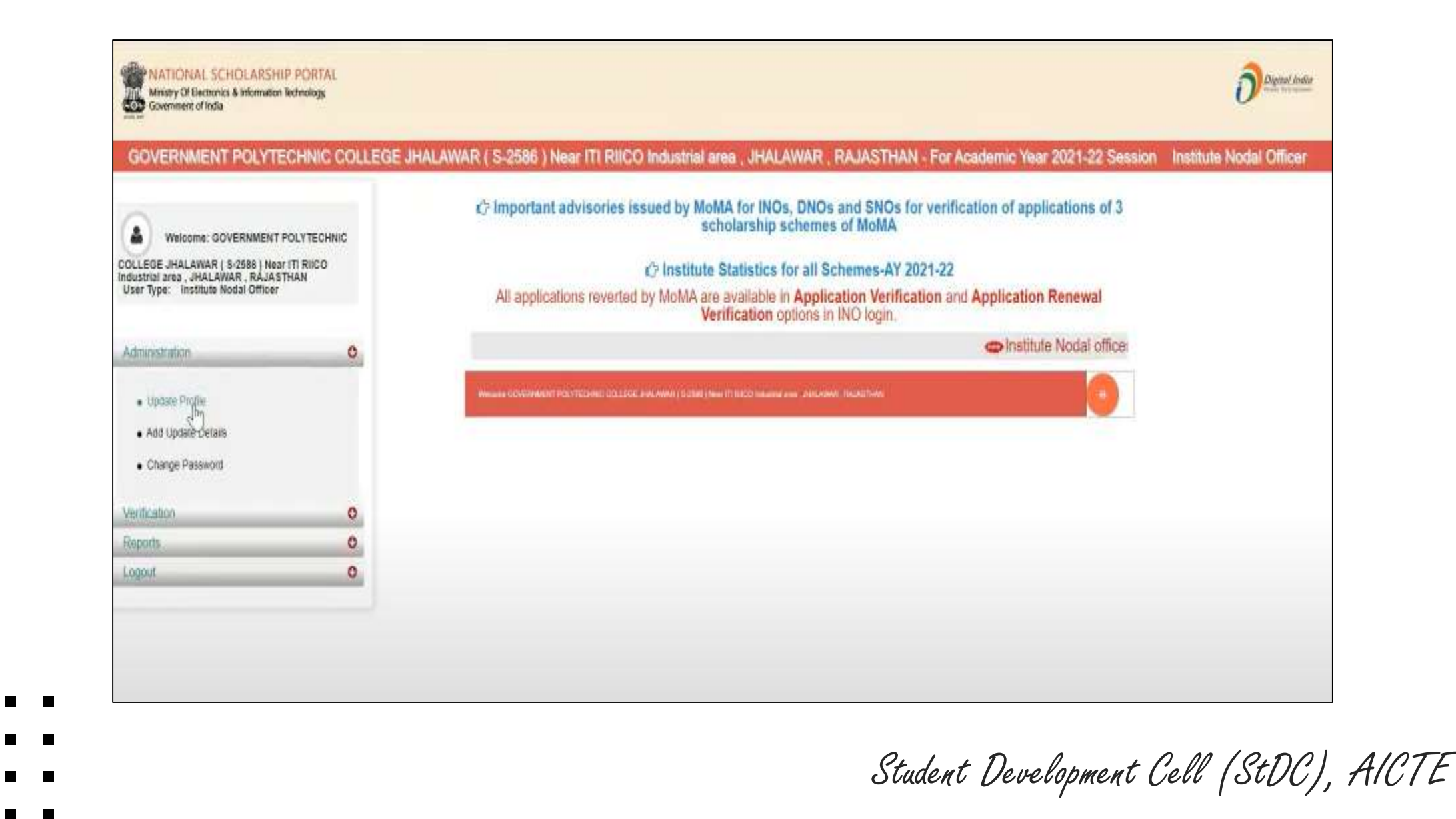

## OTP received on given mobile number of the Institute Nodal Officer

a Cor Borth

AICTE de role dece

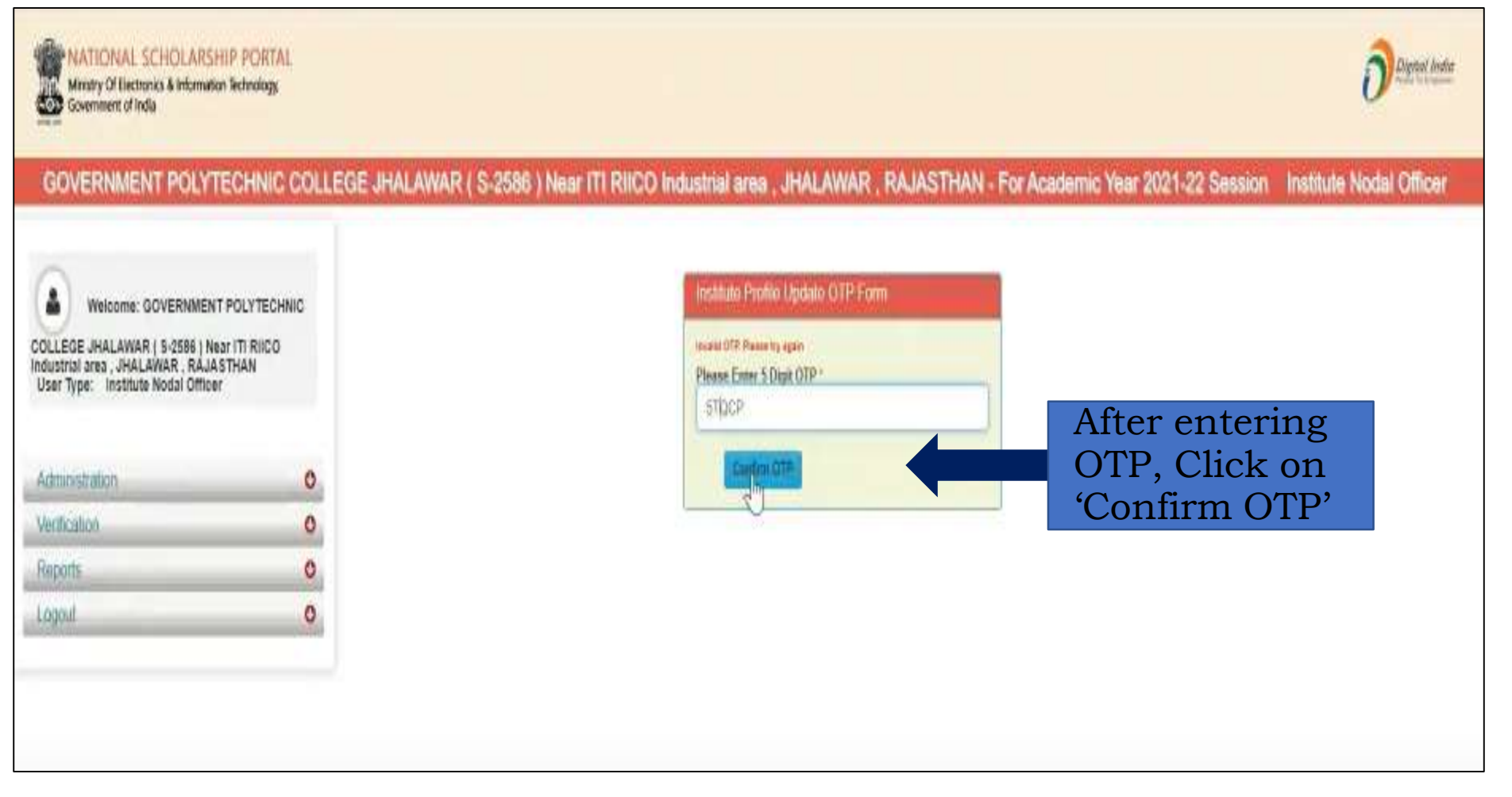

Contd..

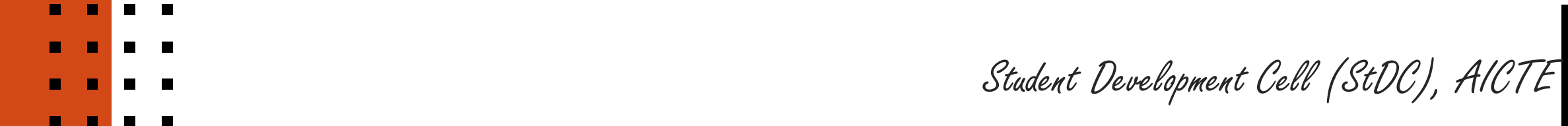

#### This screen will appear

AICTE 

|                                   | Institute P                                                                                                    | The Unidated Form              |                        |     |                      |
|-----------------------------------|----------------------------------------------------------------------------------------------------|--------------------------------|------------------------|-----|----------------------|
| Institute Details                 | and the survey of the survey of the survey o | A DE MADELLO A CALL            |                        |     |                      |
| DISE/AISHE/NCVT Code              |                                                                                                    | 5-7380                         |                        |     |                      |
| Name of the Institute(As per NS   | SP Directory) *                                                                                                    | ACVERTMENT POLYTECHNIC COL     | enter mide anvan       |     |                      |
| Name of Institute(As per AISHE    | /DISE Code                                                                                                    | FOWERINMENT POLYTECHNIC COL    | SCE INALAWAD           | 4   |                      |
| )irectory) *                      | the second sections                                                                                                    | Contraction ACO Directory      | The fourth and         |     |                      |
| Corresponding Institute Dist      | trict (As per NSP Directory)                                                                                                    | ) will be reflected on NSP     | Opdated name and       |     |                      |
| institute Nature *                |                                                                                                    | Government Institutes          |                        | 4   |                      |
| board State *                     |                                                                                                    | RAJASTHAN                      |                        | *   |                      |
| soard/University Name *           |                                                                                                    | BOARD OF TECHNICAL EDUCATION   | M, RAIASTHAN           | ~   |                      |
| institute Address *               |                                                                                                    | Near 111 HIJCO Industrial area |                        |     | Step1: Enter 'Instit |
| Institute State                   |                                                                                                    | RAJASTHAN                      |                        |     | Details' & Unload F  |
| Institute District (As per NSP De | rectory) *                                                                                                    | SHALAWAR                       |                        |     | Details & Optoad 1   |
| Institute District (As per AISHE/ | /DISE Code Directory) *                                                                                                    | anal-awan                      |                        |     | for the academic ye  |
|                                   |                                                                                                    |                                |                        |     | 2021-22              |
| Institution Taluk/Block           | Jhalragatan 9                                                                                                    | Institute Pincode              | 326001                 |     |                      |
| Institute I in No                 |                                                                                                    | Institute ran mo               | 3DHG06985D             |     |                      |
| Registered Certificate -          | Lightend                                                                                                    | uploaded file                  |                        |     | Step 2: Enter 'Cont  |
| Contact Person Details            |                                                                                                    |                                |                        |     | Parson Details' suc  |
| Audhar Number *                   | XXXXXXXXXX064                                                                                                    | Nome as In Aadhar *            | SHER MOHAMMAD NAT      |     | T CISOII Details Suc |
| Date of Birth as IN Aadhor *      | 12/07/1978                                                                                                    | Gender as IN Andhar *          | Hale                   | ~   | Aadhaar details of   |
| Mobile No as IN Aadhar *          | 9414225905                                                                                                    | Phone                          | 7432233282             |     |                      |
| E-mail *                          | spc.jhidlawer@gmaR.com                                                                                                    | Designation *                  | LECTURER (SENIOR SCA/  | (E) | Ston 2. Click on Fi  |
| Head of Institution Deta          | ille                                                                                                    |                                |                        |     | Step 5. Chek on 11   |
| Treas or an                       |                                                                                                    |                                |                        |     | Submit'              |
| Name as In Aadhar                 | RARUE GOVAL                                                                                                    | Hobile No as IN Aadhar         | 9829048127             |     |                      |
| Other Contact Number              | 3492233282                                                                                                    | E-mail                         | gpc.jhalawar@gmail.com |     |                      |
| Designation *                     | PRINCIPAL                                                                                                    |                                |                        |     |                      |
| Bank Details                      |                                                                                                    |                                |                        |     |                      |
| IFSC Code                         | 520N0031266                                                                                                    | Bank Account No                | 61031676674            |     |                      |

Contd..

## OTP received on Aadhaar registered mobile number of the Institute Nodal Officer

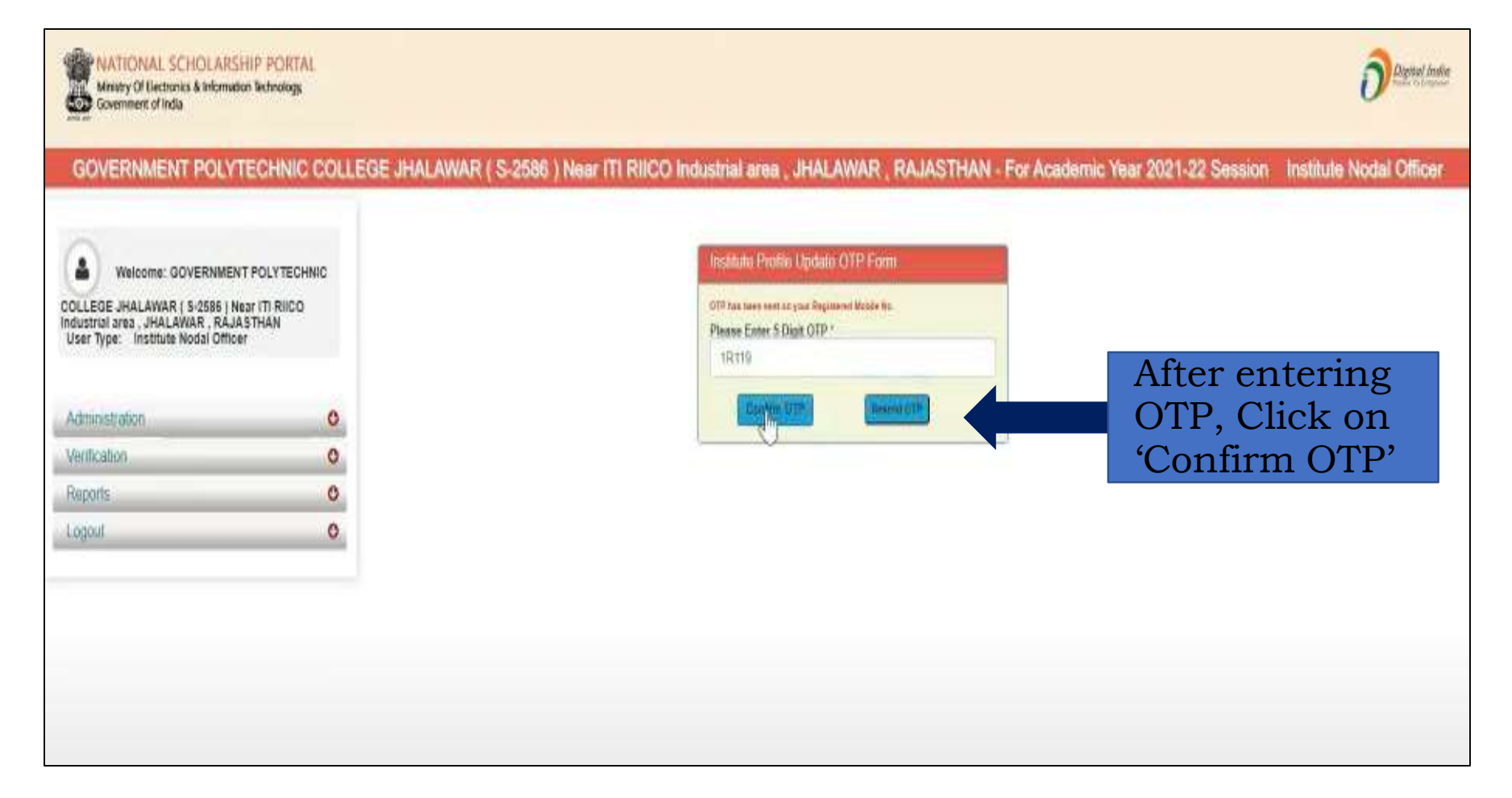

Student Developme

a Got Borth

AICTE de ofgråsor

Student Development Cell (StDC), AICTE

## **Message:**

AICTE be usig daug

## Institute Nodal Officer profile updated successfully

| Ministry Of Electronics & Information Tech<br>Government of Inda              | PORTAL<br>insisgy |                                    |                                |                         |                             | <b>D</b> Digitari Insta    |
|-------------------------------------------------------------------------------|-------------------|------------------------------------|--------------------------------|-------------------------|-----------------------------|----------------------------|
| GOVERNMENT POLYTECH                                                           | NIC COLLEG        | E JHALAWAR ( S-2586 ) Near ITI Ril | CO Industrial area , JHAL      | AWAR , RAJASTHAN - For  | Academic Year 2021-22 Sessi | on Institute Nodal Officer |
|                                                                               |                   | Your Profile has been updated s    | uccessfully                    |                         |                             |                            |
| 0                                                                             |                   |                                    |                                |                         |                             |                            |
| Welcome: GOVERNMENT POL                                                       | YTECHNIC          | - Institute Updated Details        |                                |                         |                             |                            |
| COLLEGE JHALAWAR ( 5-2585 ) Near ITI<br>Industrial area , JHALAWAR , RAJASTHA | RIICO             | Institute Name                     | GOVERNMENT POLYTECHUS          | DISE/AISHE/NCVT Code    | 5-2586                      |                            |
| user type. Insurate Hotar Uniter                                              |                   | and the second                     | COLLEGE IHALAWAR               | and many many many code |                             |                            |
|                                                                               |                   | Institute Nature                   | Government Institutes          | Board State             | RAJASTHAN                   |                            |
| Administration                                                                | 0                 | Institute Address                  | Near ITI RIICO Industrial area |                         |                             |                            |
| Ventication                                                                   | 0                 | Institute State                    | RAJASTHAN                      | Institution District    | JHALAWAR                    |                            |
| Reports                                                                       | 0                 | Institution Taluk/Block            | Jheirapaten                    | Institute Pincode       | 326001                      |                            |
| Land                                                                          |                   | Institute Tin No                   |                                | Institute Tan No        | 3DHG0690SD                  |                            |
| Lugour O                                                                      |                   | Registered Certificate             |                                | uploaded film           |                             |                            |
|                                                                               |                   | - Contact Person Details -         |                                |                         |                             |                            |
|                                                                               |                   | Andhar Number                      | xxxxxxxxxxxx                   | Nome as In Aadhar       | SANJU                       |                            |
|                                                                               |                   | Date of Birth as IN Aadhar         | 20/09/1985                     | Gender as IN Aadhar     | Female                      |                            |
|                                                                               |                   | Mobile No as IN Aadbar             | 7597954250                     | Phone                   | 1129581112                  |                            |
|                                                                               |                   | E-mail                             | gpr.jhalawar@gmail.com         | Designation             | LECTURER.                   |                            |
|                                                                               |                   | Head of Institution Detai          | ls                             |                         |                             |                            |
|                                                                               |                   | Name as In Aadhar                  | RAJUE GOYAL                    | Mobile No as IN Aadhar  | 9829040127                  |                            |
|                                                                               |                   | Other Contact Number               | 7432233282                     | E-nsail                 | gpc.jhalawar@gmail.com      |                            |
|                                                                               |                   | Designation                        | PRINCIPAL                      |                         | center and                  |                            |

Student Development Cell (StDC), AICTE

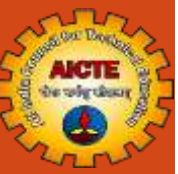

# THANK YOU

Student Development Cell (StDC), AICTE